## 2021 年度新入生ガイダンス資料の閲覧方法について(明星 LMS の手順)

明星 LMS の新入生ガイダンス資料の確認方法をご案内致しますので(1)~(11)の順にご確認下さい。

また、新入生の方は3月30日の学籍番号確認サイトでIDとパスワードが確認できます。実際に ログイン出来るのは4月1日になりますので、事前に手順を確認しておいてください。 ※明星Wifiの利用方法については最終ページにてご案内しているリンクを掲載しています。

(1) 明星大学ウェブサイトから学内者向け情報を選択する。

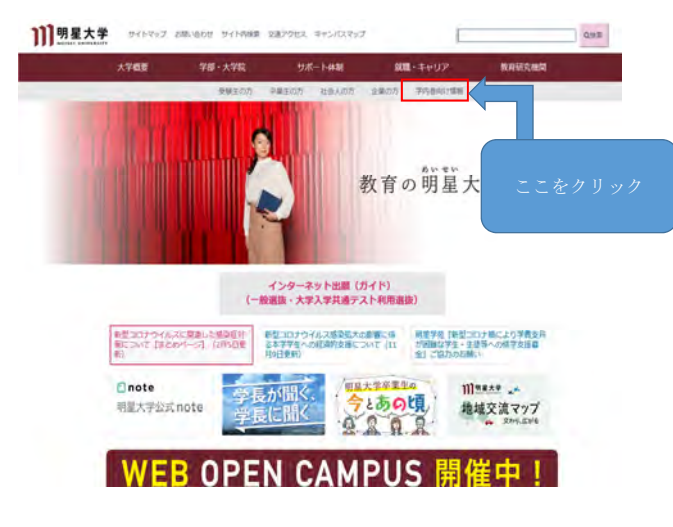

(2) 在学生用リンクの中の『明星 LMS』を選択する。

### 学内者向け情報

• 在学生向けのお知らせは「修学支援システム『触天』」 C • 保護者向けのお知らせは「保護者ボータル『勉夫』」 び ・教職員向けのお知らせは「StarNet」 C をご覧ください。 学内のすべての方 保護者の方 • 2020年度学事日程(スクールカレンダー) 保護者へのお知らせ、手続きのご案内は、「保護者 • 2021年度学事日程(スクールカレンダー) ポータル『触天』」 じで行います。 • お問い合わせ先一覧新型コロナウイルス感染拡大防止 大学公式ウェブサイトには掲載されませんので、ご の観点から、窓口は予約制となっております。 注意ください。 災害救助法適用地域の支援措置 • 修学支援新制度 • 授業・試験について 取得可能な学位 • 学内の学生向け保険制度や任意加入保険制度の案内 更字金 ・学費の納入について • 学費一覧(2010年度~2019年度入学者) •学費一覧(2020年度以降入学者) • 育里会 在学生用リンク 教職員用リンク • 勉天 3 StarNet I ● 明星LMS C •明星LMS C ウェブメール 学生用)で お願いいたします。

(3) 明星 LMS のトップページに移動したら勉天と同じ ID、パスワードにてログインしてくだ

さい。

※『学籍番号確認サイト』で確認できる ID とパスワードになります。

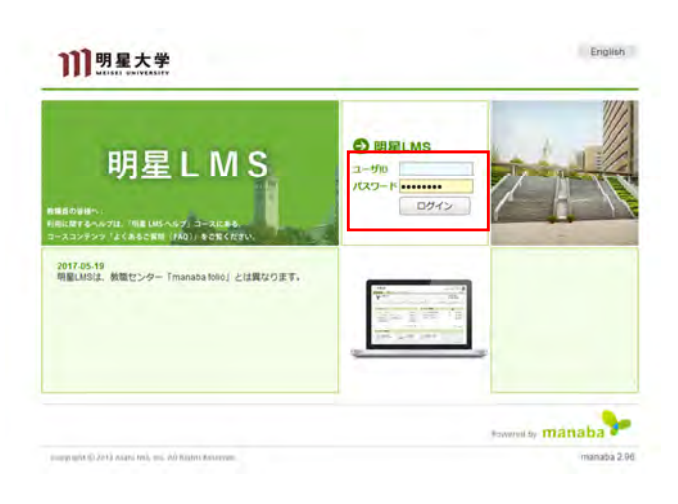

(4)ログイン後、マイページのコース一覧の中で【サムネイル】を選択。

【2021 年度履修ガイダンス(学部)】を選択 ※大学院生は(大学院)を選択してください。

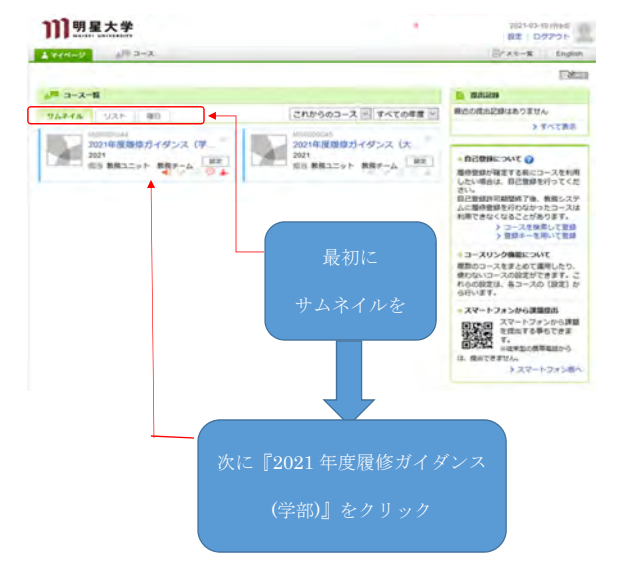

(5) 最下段のコンテンツ右下にあるコンテンツ一覧をクリックしてください。

| 2021年度履修ガイタ                          | サンス(学部)                          | 10-3-                         | YBE           | 10回鉄線:鉄翔ユニット 新<br>2021                |
|--------------------------------------|----------------------------------|-------------------------------|---------------|---------------------------------------|
| 4726 729                             |                                  | 4.4                           |               |                                       |
| このコースは学生の利用間地日前で<br>学生はコースにアクセスできません | す。 ※利用期間 2021-03-26 00:00.00 - : | 2100-03-31 00:50:00           |               |                                       |
| 現在、自己登録許可期間中です。<br>履修登録期に学生に利用させたい場  | 1合は、コース設定から目己豊厚の許可設定             | を行い、学生に自己登録を行うよう道路            | してください。       |                                       |
|                                      |                                  | ▲ 偶別推導(コレクション)                | <b>回 戦出記録</b> | 100-スメンバーリス                           |
| x-22x-C                              | コースニュース通知                        | 🧐 スレッド (更新順)                  |               | スレッド作成                                |
| * キコースに構築している身体に開                    | 2021-02-26                       | スレッドはありません。                   |               | > 2695-1                              |
| ンコース<br>(表版版)                        | ニュース管理 > コースニュース一覧               |                               |               | コンテンジ作成                               |
| THE REPORT                           | 2021-02-25 20:32                 | 2021-02-25 20.32              |               | デザイン学部<br>2021-02-25 20:31            |
| 2021-03-09 18:35                     |                                  |                               |               |                                       |
| 2021-03-09 18:35<br>2021-02-25 20:31 | 教育学館<br>2021-02-25 20 31         | (166 7 m)<br>2021-02-25 20:31 |               | <b>紀天学校</b><br>2021-02-25 20:31       |
| 2021-03-09 10.35                     | 秋月7月<br>2021-02-25 20:31         | (10876)<br>2021-02-25 20 31   |               | 経済学部<br>2021-02-25 20:31<br>> コンテンジー第 |

(6) 表示された学部一覧の中からご自身が所属する学部を選択してください。

| 10000044<br>2021年度厚修ガイダンス(学部)         | F 2-ス数家           | 担当教員: 教務ユニッ!<br>2021 |
|---------------------------------------|-------------------|----------------------|
| ホテスト アンケート レポート プロジェクト 成 瀬            | - M 6 W           |                      |
| コンテンダ                                 | 20 3>7>9##        | チョンテンツ管理             |
| 理工学部                                  | \$ 1.45<br>2021-0 | -5<br>13-09 18:35    |
| 人文学師                                  | 金 1 ペ<br>2021-0   | -5<br>12-25 20 30    |
| · · · · · · · · · · · · · · · · · · · | 全 1 × 2021-0      | 55<br>12-25 20:31    |
| 情報学部                                  | ± 1 ≪<br>2021-0   | -5<br>12-25 20 31    |
| ▲ 秋窗学郎                                | 全 1.45<br>2021-0  | 52<br>12-25 20:31    |
| AF XX YAB                             | 金1.4<br>2021-0    | -55<br>12-25 20:31   |
| デザイン学師                                | ± 1.45<br>2021-0  | -55<br>12-25 20:31   |
| 心理学即                                  | 金 1 × 2021-0      | -5                   |
| 建筑学部                                  | ± 1.≪<br>2021-0   | -5                   |

(7) 次のページの様に内容を確認することが出来ます。本文中に記載のリンクをクリックする

と資料を閲覧することが出来ます。

以下の資料が掲載されていますので順にダウンロードしてください。

### ①履修の手引

・4年間の中で履修すべき科目や履修に関する事項を収録した冊子になり、とても重要な書類にな ります。よく目を通し理解するよう心がけてください。

#### ②時間割表

・曜日/時限ごとに開講されている科目が記載されています。必修科目の取りこぼしがないか、履 修登録マニュアルと照らし合わせながら履修登録を行って下さい。

#### ③履修登録マニュアル

・基本的な履修のルールから履修登録までの流れを説明する書類になります。

#### ④教科書販売 MvKits(マイキッツ)

・授業で使用するテキストを購入することが出来るサイトです。詳細はリンクからご確認下さい。

### ⑤2021 年度授業を受けるにあたって

 ・授業を受けていくにあたっての注意点や質問事項をまとめた資料になります。必ず目を通してく ださい。

```
《2021年度 履修方イダンス資料》

    1.【新入生用】2021年度[展復の手3]」(理工学課版)
    「賃工学課(第入主用】2021年度(原の手3]」(理工学課(新の手3])。pdf
    新入生(学報21)は確認してください、UCARO(入学半時サイト)でもご案内している内容と同じです。

      在学生(第2~4年生)は、お手元にある7種作の手引きの冊子で種作登録料目や連殺要件等を確認してくださ
      ※万一、冊子を紛失してしまった場合は、「船天」の学術に関するお知らせにてPDFデータを公開しています。
         【学校201の方ータイル4名:W24154_E2220年度録符の手引掛けた公開について
【学校19】の方ータイル4名:W05075_E221日年度録符の手引掛けた公開について
【学校19】の方ータイル4名:W05076_E221日年度録符の手引掛けた公開について
      出没料は、入学から卒業までの規修に関するルールが掲載されていますので、よく読んでくたれく
  2.12021年度、時間時表1
「時間時本月上 右申している年はで得めてきちは目が、感日時時 配出年年知にみ続きれています。
以下の友相を場望の上、間後で3月4日を選択し、間角金延を行ってくだれ、
の一のについては、辛齢をおど年年後にファイルが分かれていますので、ご目をくだれ、
(例)学校番号が21××××1は(学校15-21対象)の中から所属の学糸のファイルを接近してくだれ、)
   ○時間記書の説明書・・・ま次料で時間記書・報答体課表の説明をしています。
★本次料P101行目ご時間読書のまたは別のフォルグに移納していますと記録がありますが、
 事情により時間割表は本ページ内への途付に変更しています。
2.時間割表の説明書 pdf
    ②時間創表(学際学科科目)…学際学科科目や教教·安格科目の時間割が掲載されています。
   (学報19-31年度)
学報19-31年度)
物理学系時間認識学報1951-2151)pdf
至命科学工学系時間認識学報1953-2153)pdf
表現工学系時間認識学報1957-2153)pdf
表現工学系時間認識学報1957-2173)pdf
環境科学系時間認識学報1957-2173)pdf
環境科学系時間認識学報1957-2173)pdf
    (学報10-18月後)

) 物理学大時間約点学報1051-1851) pdf

主命科学で学生不時間約点学報1055-1853) pdf

接利工学系、時間約点学報1071-1873) pdf

電気辛子工学系、時間約点学報1071-1873 pdf

環境中学系//環境生産学生、時間約点学報1077-1877) pdf
    ◎時間創表(全学共通科目)…全学共通科目の時間創のみが掲載されています。
    【全学線共通】
       全学共调料目 時間別表(全学部主共调).pdf
  8
     ※「周夜の手引」は記載されていて、「時間刻表」は記載のない44日については、以下の波料をご報道べたえ
(対象の科目がない場合、以下の波料はありません。なお(学種18~21)については感受はありません
    (伪振费·休課一覧表(学感学科科目)···学感学科科目や教育·安格科目の振费·休課情報が掲載され
      17世で小山・丸谷(大)中村日)、小山である村村日)、山本大村村日、山本水大村村日
(学和9-21世)、大村田(大)、生命科学(七)二代手(社)株科目なし
秋田(王宗元 新智・(道)・社家(学権)1973-2173) pdf
間状科学売,新智・(道)・社家元学権)1973-2173) pdf
間状科学売,新智・(道)・社家元学権)1977-2173) pdf
      (学報10-15対使)

附遵学乐 新登·住港- 観急学期1051-(1851) pdf

室命科学·仕学系 居登·住港-- 配表学報1053-1853) pdf

候社学系 哲学·住港-- 冠太学術017-1871) pdf

磁度電子工学系 经验·住港-- 起表学報0175-1873) pdf
```

13.

(8)データは以下のように表示されます。【サンブルは履修の手引の表紙データ】 時間割表、WEB 履修登録マニュアル等についても同様の手順にてダウンロードを行って下さい。 また端末にダウンロードした資料をいつでも閲覧できるようにしておいてください。 履修の手引については新入生のみ UCARO に掲載がありますので事前に印刷しておくことをお勧めします。

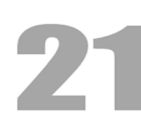

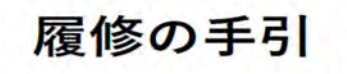

| 20 | 21 2 | Ŧ, | 豊 |
|----|------|----|---|
| _  |      |    | - |

□ 情報学部
 □ 教育学部
 □ 経営学部
 □ デザイン学部
 □ 心理学部

口 理工学部

□ 人文学部□ 経済学部

口 建築学部

[参考①]

勉天から LMS ヘアクセスする方法をご案内します。 公式ウェブサイトの「学内者向け情報」から「修学支援システム『勉天』」を選択してください。

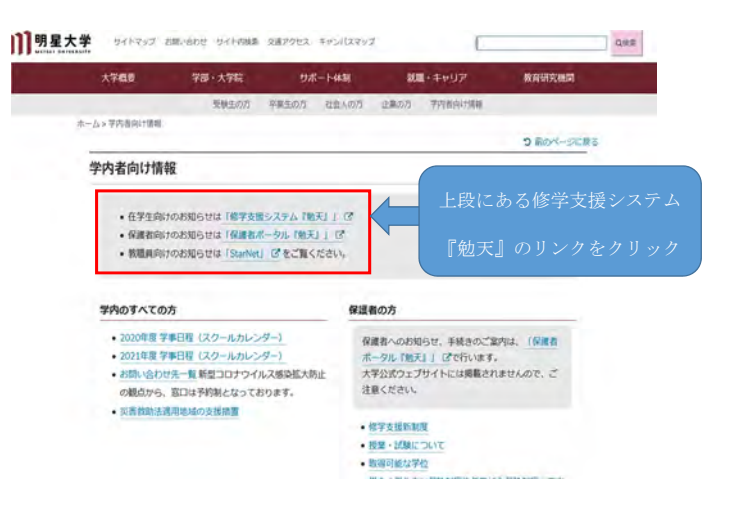

**1**]]明星大学 MEISEL UNIVERSITY

## [参考②]

ログイン画面に進みます。ここで ID・パスワードを入力してください。 ※ユーザーアカウント(ID・パスワード)は『学籍番号確認サイト』で確認してください。

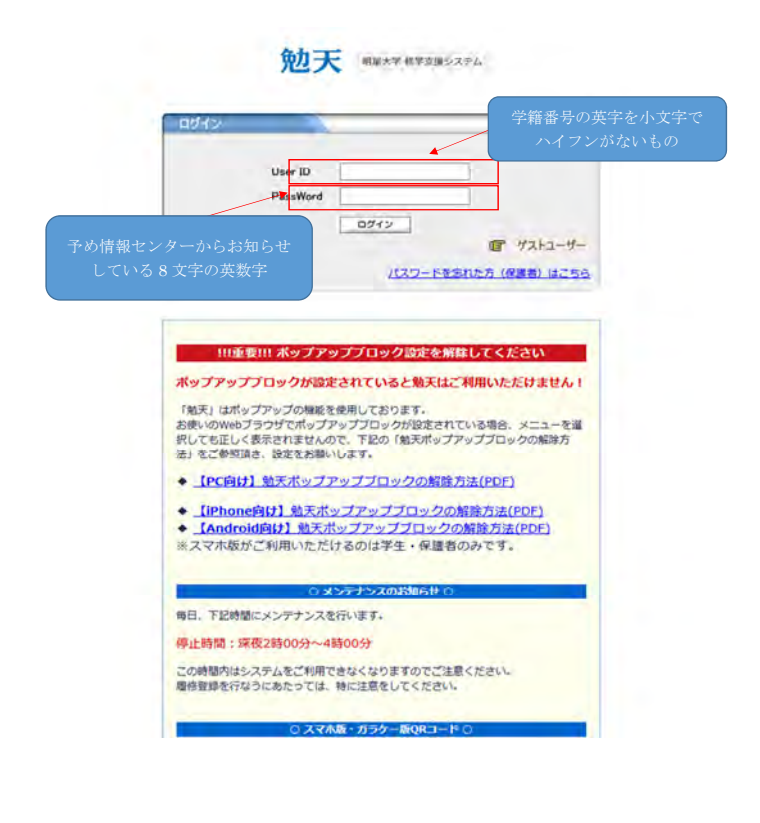

## [参考③]

ログイン後、上段のタブ、授業支援→明星LMSと進んで下さい。

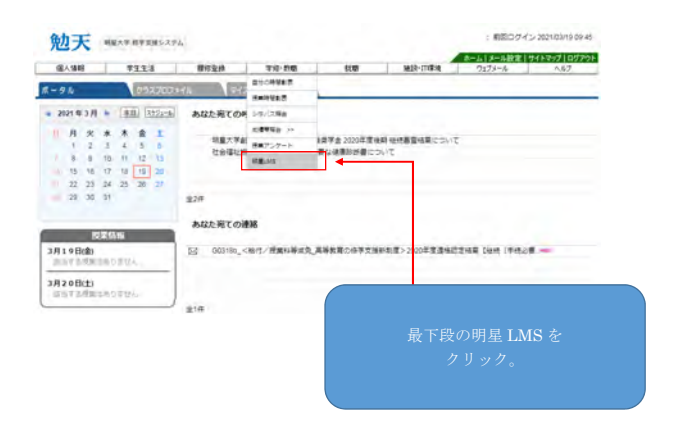

以上が勉天からのログイン方法になります。

# [参考④]

大学内でWIFI を利用する場合の利用方法については以下のリンクからご確認下さい。 https://castor.hino.meisei-u.ac.jp/isrc/

| ユーザアカウントについて                            |                                                                                                    | PCの利用について                                                                                                    |  |  |
|-----------------------------------------|----------------------------------------------------------------------------------------------------|----------------------------------------------------------------------------------------------------|--|--|
| 0                                       | エーザ名 (ID) とパスワードについて                                                                                                    | ● [Windows PC] サインイン/サインアウト方法                                                                                                    |  |  |
| 0 /                                     | ペスワードを変更したい/忘れてしまった                                                                                                    | ● [Windows PC] キーボード入力のいろいろ                                                                                                    |  |  |
|                                         |                                                                                                    | ● 【Windows PC】空き容量の確認                                                                                                    |  |  |
|                                         |                                                                                                    | ● 【Mac PC】ログイン/ログアウト方法                                                                                                    |  |  |
|                                         |                                                                                                    | ● [Mac PC] 基本操作                                                                                                    |  |  |
|                                         |                                                                                                    | ● [Mac PC] スクリーンショットの撮り方                                                                                                    |  |  |
|                                         |                                                                                                    | ● [Mac PC] iMovieで動画を編集する方法                                                                                                    |  |  |
|                                         |                                                                                                    | ● [Mac PC] 使用容量の確認                                                                                                    |  |  |
|                                         |                                                                                                    | ● ホームドライブ (0ドライブ) ヘデータを保存する                                                                                                    |  |  |
|                                         |                                                                                                    | ● ホームドライブの容量の上限を超えてしまったら                                                                                                    |  |  |
| Wi-                                     | Fi(無線LAN)について                                                                                                    | ウェブメール(明星大学Gmail)について                                                                                                    |  |  |
| ø                                       | 【明星Wi-Fi】エリア一覧                                                                                                    | ● ウェブメール(明星大学 Gmail)の利用について                                                                                                    |  |  |
| ~                                       | 【Windows/macOS】 プロキシサーバーの設定方法                                                                                                    | ● [iOS] Gmail アプリインストール方法                                                                                                    |  |  |
| 0                                       |                                                                                                    | A state of the second state of the second stat |  |  |
| 0                                       | 【Windows 10】 明星Wi-Fi 設定マニュアル                                                                                                    | ● [Android <sup>™</sup> ] Gmail アフリインストール方法                                                                                                    |  |  |
| 0                                       | 【Windows 10】明星Wi-Fi 設定マニュアル<br>【macOS】明星Wi-Fi 設定マニュアル                                                                                                    | <ul> <li>【Android<sup>™</sup>】Gmail アフリイシストール方法</li> <li>[iOS/Android<sup>™</sup>】適知レベルの確認・変更方法</li> </ul>                                                                                                    |  |  |
| 00000                                   | 【Windows 10 】明星Wi-Fi 設定マニュアル<br>【macOS 】明星Wi-Fi 設定マニュアル<br>【iOS】明星Wi-Fi 設定マニュアル                                                                          | <ul> <li>【Android<sup>™</sup>】 Gmail アフリインストール方法</li> <li>【iOS/Android<sup>™</sup>】通知レベルの確認・変更方法</li> <li>【iOS/Android<sup>™</sup>】メールの転送設定方法</li> </ul>                                                                                                    |  |  |
| 000000000000000000000000000000000000000 | 【Windows 10】明星Wi-Fi 設定マニュアル<br>【macOS】明星Wi-Fi 設定マニュアル<br>【iOS】朝星Wi-Fi 設定マニュアル<br>【Android <sup>™</sup> 】明星Wi-Fi 設定マニュアル                                  | <ul> <li>【Android<sup>™</sup>】 (mail アフリ インストール方法</li> <li>【IOS / Android<sup>™</sup>】 通知レベルの確認・変更方法</li> <li>【IOS / Android<sup>™</sup>】 メールの転送設定方法</li> <li>その他設定マニュアル</li> </ul>                                                                                                    |  |  |
| 000000000000000000000000000000000000000 | (Windows 10) 明星Wi-Fi 設定マニュアル<br>[macOS] 明星Wi-Fi 設定マニュアル<br>[iOS] 明星Wi-Fi 設定マニュアル<br>[dots/android**] 朝星Wi-Fi 設定マニュアル<br>[iOS/Android**] au Wi-Fi 設定マニュアル | <ul> <li>● [Android<sup>™</sup>] Gmail アプリインストール方法</li> <li>● [OS/Android<sup>™</sup>] 通知レベルの報説・変更方法</li> <li>● その地球定マニュアル</li> <li>● パスワードの変更方法</li> </ul>                                                                                                    |  |  |

Wifi に関する問い合わせがある場合は、上記サイトのチャットボットからご質問ください。